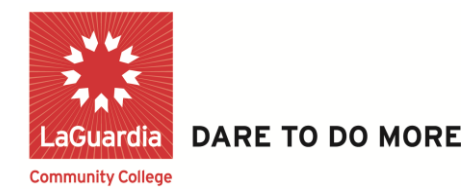

## Selecting Specific School Affiliation on DegreeWorks

Step 1: Click on the Following Link:

http://www2.cuny.edu/about/administration/offices/registrar/resourc es/degreeworks/ then click the SIGN IN TO DEGREEWORKS button.

University Registrar » Resources » DegreeWorks – Online Advisement System

DegreeWorks – Online Advisement System

| About us                 | How do I access DegreeWorks?              |  |  |  |  |
|--------------------------|-------------------------------------------|--|--|--|--|
| Resources                | Starting August 4, 2017, users will acces |  |  |  |  |
| Request a Transcript     | DegreeWorks link in the CUNYfirst         |  |  |  |  |
| Campus Registrars        | College's web site DegreeWorks link       |  |  |  |  |
| SIGN IN TO DEGREEWORKS > | Click Here                                |  |  |  |  |

Step 2: Type in your Cuny Credentials and click on Log in.

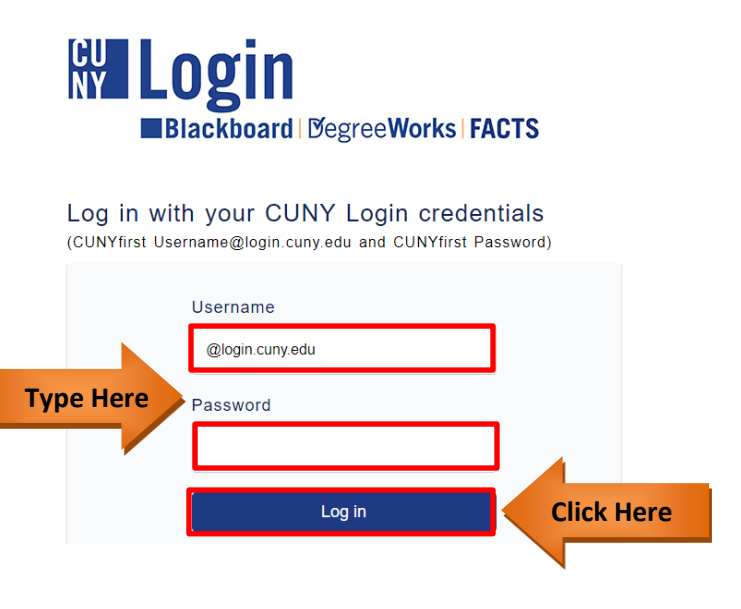

**Step 3:** Simply select the desired affiliation from the list to either access Degree audit as a Faculty/Staff or Student Role.

| Degree Wol                        | rks<br><sup>System</sup>  | FACTS<br>Financial Aid Certification Tracking System | CUNY first                             |
|-----------------------------------|---------------------------|------------------------------------------------------|----------------------------------------|
|                                   |                           | Application Selection                                |                                        |
|                                   |                           | Access granted: SRNAXAD                              | Sign out                               |
|                                   | LaGuardia Commu           | nity College                                         |                                        |
|                                   | DegreeWorks               |                                                      |                                        |
| Select Here                       | School of Professi        | onal Studies                                         |                                        |
|                                   | DegreeWorks               |                                                      |                                        |
|                                   | DGW AdvisorX(wit          | thout exceptions) and FACTS Advisor                  |                                        |
| -                                 | Facts Search              |                                                      |                                        |
| Copyright 2017   Terms of Use   S | ecurity Policy   IT Acces | ssibility   Tech Resources & Help Desks              | CU In City<br>Longitud<br>NY Fear Inch |

**Step 4:** Based on your selection the corresponding DegreeAudit Section will be displayed.

|                             | <b>'KS</b><br><sup>System</sup>                                                                                                    |                                                              |                                                                  | LaGuardia DARE TO DO MORE                              |                              |                                   |  |  |
|-----------------------------|----------------------------------------------------------------------------------------------------|--------------------------------------------------------------|------------------------------------------------------------------|--------------------------------------------------------|------------------------------|-----------------------------------|--|--|
| CUNYfirst                   | Pathways                                                                                                    | FAQ                                                          | Need Help?                                                       | Course Schedule                                        | Print                        | Log Out                           |  |  |
| Find Student ID H 4 Name    | Degree Major                                                                                                    | Level                                                        | Last Audit                                                       |                                                        |                              |                                   |  |  |
| Worksheets Planner Note     | es Petitions GPA Calc                                                                                                    |                                                              |                                                                  |                                                        |                              |                                   |  |  |
| README                      | WELCOME TO DEGREEWORKS,<br>BUTTON TO REVIEW STUDENT                                                                                                    | LAGUARDIA COMMUNITY                                          | College's degree audit s                                         | OFTWARE. CLICK ON THE HELP BUTTO                       | N FOR MORE INFORMATION       | I, OR CLICK ON THE AUDIT          |  |  |
| REMINDER                    | According to Federal FERPA regulations, no information regarding a student can be given out without the student's permission                                                                                   |                                                              |                                                                  |                                                        |                              |                                   |  |  |
| Student Accessible Features |                                                                                                    |                                                              |                                                                  |                                                        |                              |                                   |  |  |
| Audit                       | The Audit tab allows you to view the existing audit or run a new one for a student.                                                                                                    |                                                              |                                                                  |                                                        |                              |                                   |  |  |
| What-If                     | Use the What-If tab to run a What-If audit for an individual student.                                                                                                    |                                                              |                                                                  |                                                        |                              |                                   |  |  |
| Planner                     | Choosing the Planner tab will display the Student Academic Planner function keys. Clicking Printable View gives a planner that is printer-friendly. Clicking on Edit Planner allows you to modify the planner. |                                                              |                                                                  |                                                        |                              |                                   |  |  |
| Faculty Accessible Features |                                                                                                    |                                                              |                                                                  |                                                        |                              |                                   |  |  |
| Find                        | To search for a student using only p<br>name search, or @John for a first n                                                                                                    | part of the name, you must us<br>ame search; you may also tr | se the wildcard character '@' (e<br>y Smith@John@ for a better m | .g., to get a list that contains the student Jo atch). | hn Smith (displayed as Smith | , John) , enter Smith@ for a last |  |  |

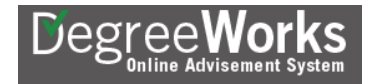